## 国土交通省 電気通信設備 令和2年3月の提出データ作成手順について

現場編集長CALSMASTERで現在対応していない「国土交通省 電気通信設備 令和2年3月」に暫定的に対応する手順を示したものです。

1. 適用区分は「国土交通省 電気通信設備(H31/3)」を利用します。

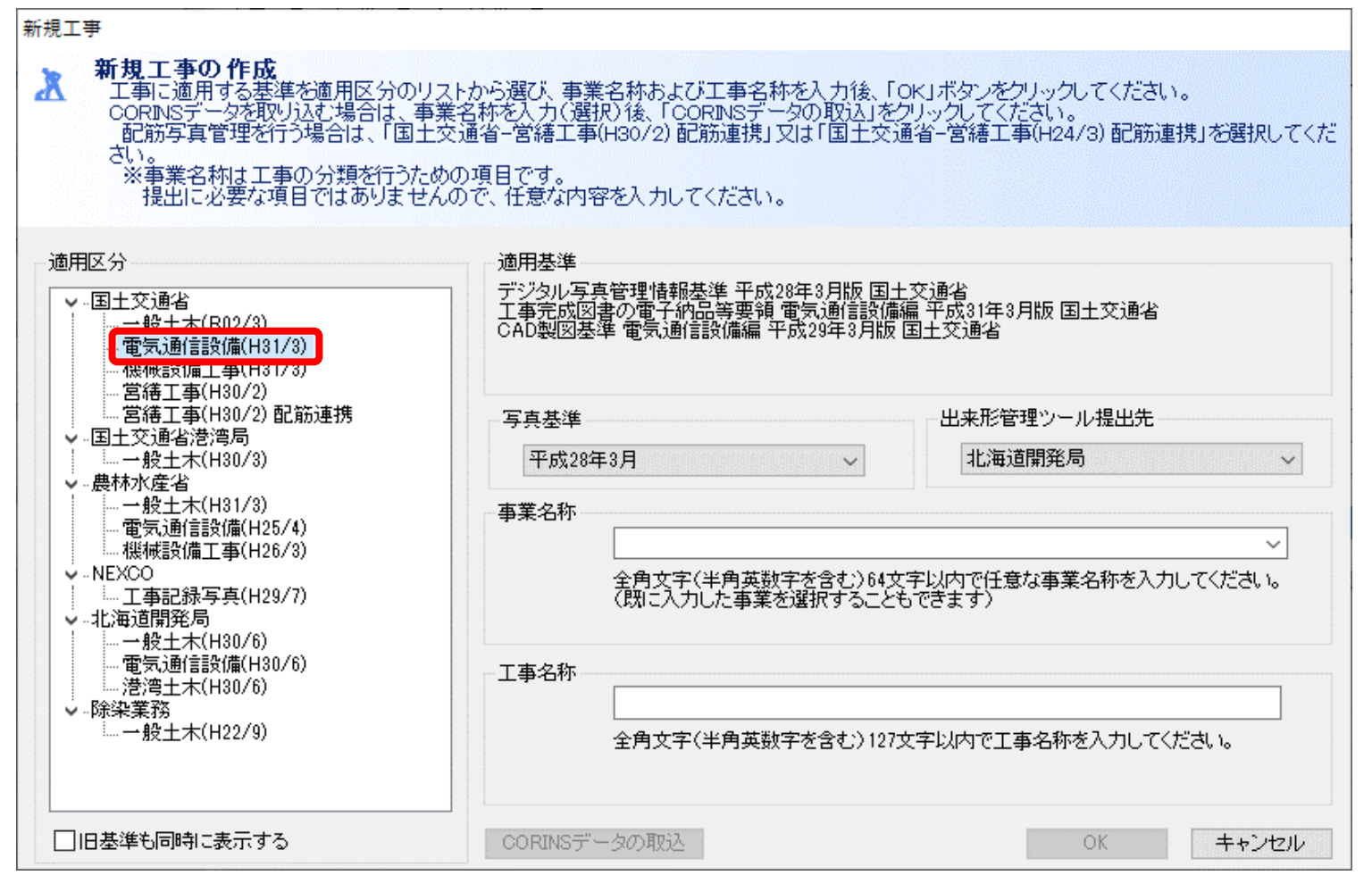

- 2. 登録時に注意が必要な点は特にありません。
- 3. 写真や書類の整理が完了したら、工事管理画面から「提出データ」ボタンを押します。

| 🖌 工事管理                                                                                                    |                                                                              |            |                         | - 🗆              | ×     |
|----------------------------------------------------------------------------------------------------|------------------------------------------------------------------------------|------------|-------------------------|------------------|-------|
| ファイル( <u>F</u> ) 製品情報( <u>l</u> )                                                                               |                                                                              |            |                         |                  |       |
|                                                                                                    | 事一覧 ツール一覧 マニュアル一覧                                                            |            |                         |                  |       |
| 新規作成                                                                                                    | 事業名 国土交通省 🗸 🗸                                                                |            |                         |                  |       |
| <i>但</i> 生                                                                                                    | 工事名 適用区分                                                                     |            | 写真基準                    | 容量               |       |
|                                                                                                    | 国土交通省 電気通信設備 R02年工事 国土交通省 電気通                                                | 信設備(H31/3) | 平成28年3月                 |                  |       |
| <b>肖</b> 肖 月 除余                                                                                                 |                                                                              |            |                         |                  |       |
| 🕹 バックアップ                                                                                                    |                                                                              |            |                         |                  |       |
| しんしょう 提出データ                                                                                                    |                                                                              |            |                         |                  |       |
| <u></u> <u></u> <u></u> <u></u> <u></u> <u></u> <u></u> <u></u> <u></u> <u></u> <u></u> <u></u> <u></u> <u></u> |                                                                              |            |                         |                  |       |
| ▼スター管理                                                                                                    | ○     有効       写真管理ツール     ○     有効       21.0.1.0     21.0.1.0     21.0.1.0 |            | ・← 1 ② 出来形管理ツー 21.0.0.0 | 有効<br>-ル         |       |
|                                                                                                    | ・・・・・・・・・・・・・・・・・・・・・・・・・・・・・・・・・・・・                                         |            |                         |                  |       |
| 接続先 データベース:                                                                                                    |                                                                              |            |                         | ' <b>b</b> ai 30 | 12.75 |
| C:¥現場編集長data¥DB14ACCESS¥                                                                                        | 接続无の変更                                                                       |            | Ţ                       | -९べ-२०           | 裡領    |

4.「完成図書の出力」ボタンをクリックします。

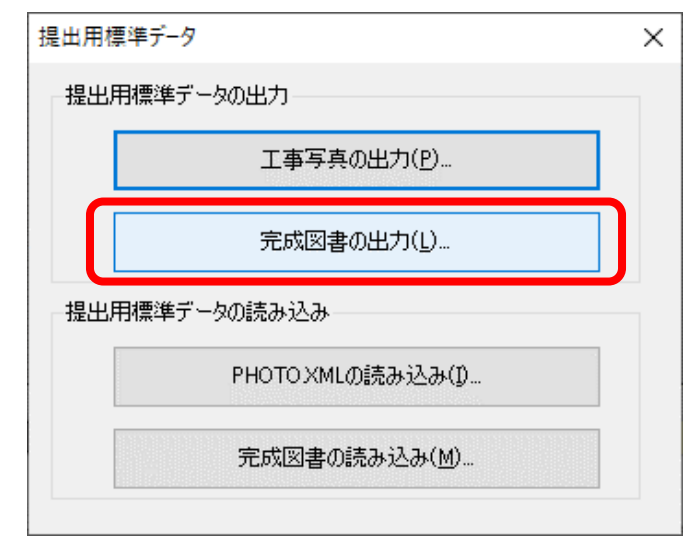

## 5. 指示に従い完成図書データを出力します。

| 📙   🕑 📙 🖛   提出データ      |                  | _                              |      |
|------------------------|------------------|--------------------------------|------|
| ファイル ホーム 共有 表示         |                  |                                | ~ 🕐  |
| ← → • ↑ 📙 > 提出 > 提出デ-タ | ~                | <ul> <li>ク 提出データの検索</li> </ul> |      |
| □ 名前 ^                 | 更新日時             | 種類サイ                           | X    |
| DRAWINGF               | 2020/12/21 14:24 | ファイル フォルダー                     |      |
| FACILITY               | 2020/12/21 14:24 | ファイル フォルダー                     |      |
| MEET                   | 2020/12/21 14:24 | ファイル フォルダー                     |      |
| OTHRS                  | 2020/12/21 14:24 | ファイル フォルダー                     |      |
| 📙 РНОТО                | 2020/12/21 14:24 | ファイル フォルダー                     |      |
|                        | 2020/12/21 14:24 | ファイル フォルダー                     |      |
| REGISTER               | 2020/12/21 14:24 | ファイル フォルダー                     |      |
| IND_EC05.DTD           | 2020/12/21 14:24 | XML Document Ty                | 7 KB |
| ℁ INDEX_EC.XML         | 2020/12/21 14:24 | XML ファイル                       | зKB  |
|                        |                  |                                |      |
|                        |                  |                                |      |
| 9 個の項目                 |                  |                                |      |

## 6. 出力したデータを基準に適合するように修正します。

6.1. PHOTO¥PHOTO.XMLをメモ帳等で開き、適用要領基準を「電通201603-01」から「電通202003-01」に書き換えます。

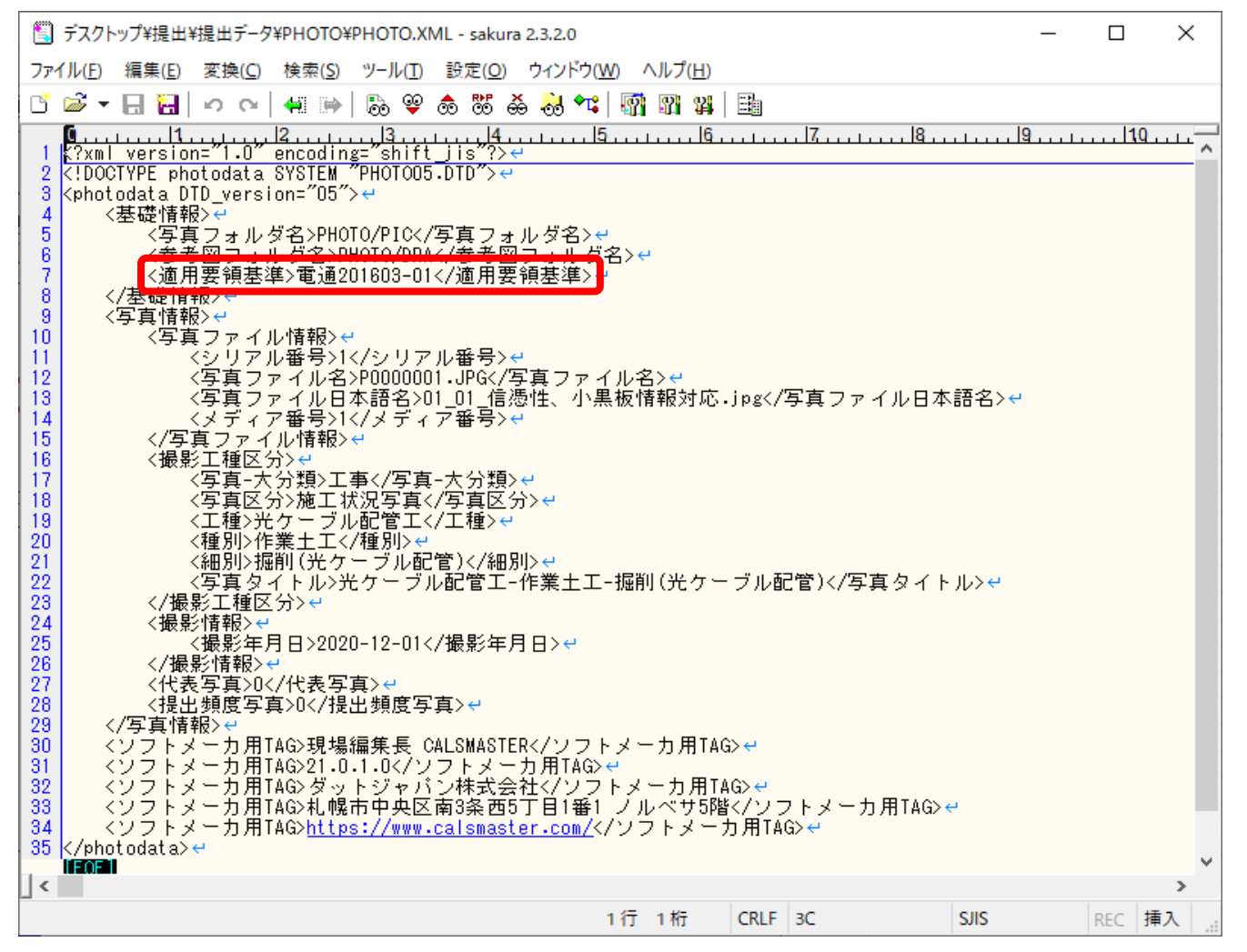

7.以上でデータ修正は完了です。

以下にある電子納品チェックシステムにて、内容をチェックしてから、納品を行ってください。

http://www.cals-ed.go.jp/edc\_download/